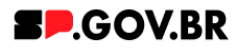

# Manual do usuário Card em Carrossel

V3.0

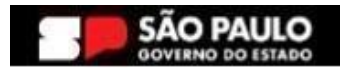

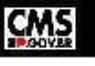

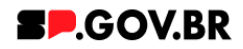

| Histórico de versões |            |                 |  |  |  |  |
|----------------------|------------|-----------------|--|--|--|--|
| VERSÃO               | DATA       | EDITADO POR     |  |  |  |  |
| V2.0                 | 19/07/2024 | Fernanda Alves  |  |  |  |  |
| V3.0                 | 13/01/2025 | Danilo Laurindo |  |  |  |  |
|                      |            |                 |  |  |  |  |

## Sumário

| 1. Introdução                                    | 2  |
|--------------------------------------------------|----|
| 2. Perfis contemplados                           | 2  |
| 3. Como incluir o componente na página           | 2  |
| 4. Passo a passo para configuração do componente | 4  |
| 5. Combo de Cores                                | 7  |
| 6. Configurar Página do Site                     | 11 |
| 7. Configurar Link externo                       |    |
| 8. Arquivos para Download                        | 14 |
| 9. Modal de Conteúdo                             | 15 |
| 10. Configuração de botão                        | 17 |
| 11. Configurar Sem link                          | 18 |
| 12. Caminho Alternativo - Exclusão do componente | 19 |
| 13. Contato para dúvidas                         | 20 |

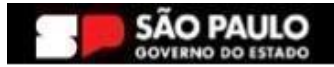

-

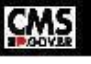

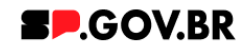

Cartilha do Componente

#### Card em carrossel

Versão: 3.0

#### 1. Introdução

Proporciona uma experiência dinâmica, adotando um formato rotativo de cards. Cada card é estruturado com título, imagem e funcionalidade de clique, permitindo a vinculação a links internos ou externos, além de suportar downloads.

Esta solução versátil é ideal para apresentação interativa de conteúdos diversos, oferecendo uma abordagem visual refinada para explorar informações e acessar recursos adicionais de maneira eficiente.

#### 2. Perfis contemplados

Para usabilidade do projeto, os perfis abaixo devem ser envolvidos: Editor Publicado

#### 3. Como incluir o componente na página

3.1. Clique na área indicada para ativar o modo de edição (1), e depois clique no símbolo em destaque do lado esquerdo (2) para adicionar aplicativos. Em seguida, clique no ícone "Componentes".

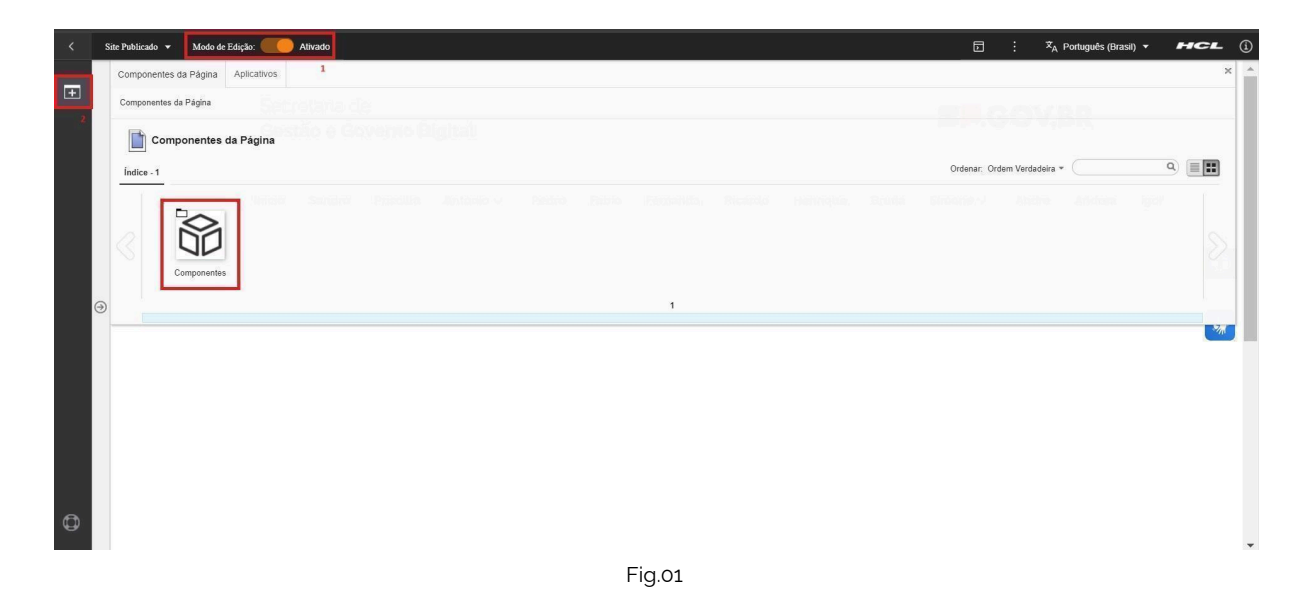

3.2. Em seguida clique no botão 'Card'.

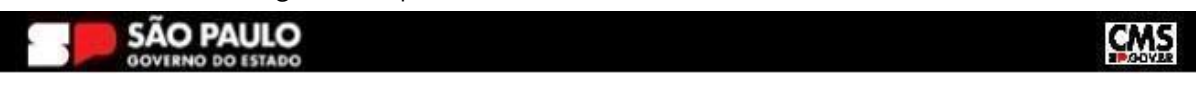

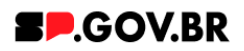

| < | Ajuste_Cards Ace | sso Rápido (Fahio) |                    | ldição: 🦲 Alf | vado        |                                        |       |               |                                  |          |                          |                                |            |           |              | 6                  | 3 : ×            | 🔥 Português (Brasil) 👻 | HCL |
|---|------------------|--------------------|--------------------|---------------|-------------|----------------------------------------|-------|---------------|----------------------------------|----------|--------------------------|--------------------------------|------------|-----------|--------------|--------------------|------------------|------------------------|-----|
| - | Componente       | s da Página A      | plicativos         |               |             |                                        |       |               |                                  |          |                          |                                |            |           |              |                    |                  |                        | ×   |
| ± | Componentes      | da Página > Com    | ponentes           |               |             |                                        |       |               |                                  |          |                          |                                |            |           |              |                    |                  |                        |     |
|   | Con              | nponentes          |                    |               |             |                                        |       |               |                                  |          |                          |                                |            |           |              |                    |                  |                        |     |
|   | Índice - 19      |                    |                    |               |             |                                        |       |               |                                  |          |                          |                                |            |           | Filtrar: P   | ublicado + Ordenar | Ordem Verdadeira | •                      | ۹ 🔳 |
| G | «                | Rem1               | Ascendian<br>Video | Apenda        | Banner      | Ereadcrumb                             | Busca | Card          | Falca                            | Gráficos | Imageen                  | Meru                           | Newsletter | Neciclas  | Страноргания | Redes Socials      | Select           | Tabela                 |     |
|   |                  |                    |                    |               | Catego      | <b>pria 1</b><br>n dolor sit amet      |       | Categori      | <b>ia 2</b><br>dolor sit armet   |          | Categor<br>Lorem ipsum o | <b>a 3</b><br>olor sit amet    |            | Ouvidoria | a            |                    |                  |                        |     |
| Φ |                  |                    |                    |               | Lorem ipsur | m dolor sit arnet<br>m dolor sit arnet |       | Lorem ipsum o | dolor sit amet<br>dolor sit amet |          | Lorem ipsum o            | olor sit amet<br>olor sit amet |            | Transpar  | ência        |                    |                  |                        |     |

- Fig.02
- 3.3. Passe o mouse sobre o componente "Card em carrossel", e clique no ícone mais (+) para adicionar na tela.

| < | Site | e Publicado 👻 | Modo de Edi              | ção: 🦲 Ativ     | ado                                                                                                    |              |                      |                       |                  |         | 文 <sub>A</sub> Português (Brasil) ▼ |   | CL |   |
|---|------|---------------|--------------------------|-----------------|----------------------------------------------------------------------------------------------------|--------------|----------------------|-----------------------|------------------|---------|-------------------------------------|---|----|---|
|   |      | Componentes ( | da Página 🛛 A            | plicativos      |                                                                                                    |              |                      |                       |                  |         |                                     |   | ×  | 1 |
| ± |      | Componentes d | a Página > Con           | ponentes > Card |                                                                                                    |              |                      |                       |                  |         |                                     |   |    |   |
|   |      | Card          |                          |                 |                                                                                                    | silar sje    | inter etc            | as flimaide           | Ordenar: Ordem 1 | Verdade | ira * (                             | ٩ |    |   |
|   | 9    | G             | and Retangular<br>Grande | Card em galeria | The second second secon | Card Preview | Card em<br>Carrossel | Card Acesso<br>Rápido |                  |         |                                     |   |    | 1 |
| 0 |      |               |                          |                 |                                                                                                    |              |                      |                       |                  |         |                                     |   | ~m |   |

Fig.03

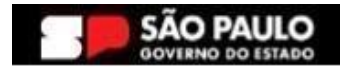

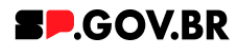

#### 4. Passo a passo para configuração do componente

4.1. O componente "Card em Carrossel" foi adicionado e os campos do combo principal estão disponíveis para o preenchimento.

| < | Site Publicad | o ← Modo de Edição: Constante de Calição: Constante de Calição: C | J :                  | <sup>,</sup> ¤ <sub>A</sub> Português (Brasil) ▼ | HCL   |
|---|---------------|----------------------------------------------------------------------------------------------------|----------------------|--------------------------------------------------|-------|
| Ŧ |               | Card em carrossel                                                                                                    |                      |                                                  |       |
|   |               | Tags do conteúdo.*         carrossel_cards         Campo obrigatorio. Preencha as principais palavras do conteúdo para serem exibidas na busca ex. Banner Cadastro SPGov         Titulo do carrossel:                                                                                                    | Layout do<br>Card cc | card:<br>Inteúdo                                 |       |
|   | 9             | Cores                                                                                                    |                      |                                                  | × (*) |
|   |               | Carrossel                                                                                                    |                      |                                                  | ^     |
|   |               | Palavra-chave dos cards:                                                                                                    |                      | + Adicionar card                                 |       |
| ٥ |               | Para adicionar um card, clique no botão "Adicionar card" e depois insira a palavra-chave que você crio                                                                                                    | ou.                  |                                                  |       |
|   |               | Fig. 04                                                                                                    |                      |                                                  |       |

4.2. O campo "Tags do conteúdo" é preenchido automaticamente.

| < Site Publi | icado 🖌 Modo de Edição: 🦲 Ativado                                                                                                    | ⊡ : <sup>Ż</sup> A Português (Brasil) → <b>HCL</b> |
|--------------|----------------------------------------------------------------------------------------------------|----------------------------------------------------|
| <b></b>      | Card em carrossel                                                                                                    |                                                    |
|              | Tags do conteúdo:"<br>Carrossel_cards<br>Campo obrigatório. Preencha as principais palavras do conteúdo para serem exibidas na busca, ex. Banner Cadastro SPGov<br>Título do carrossel: | Layout do card:                                    |
| Θ            | Deixe o campo em branco caso não queira título.<br>Cores                                                                                                    | Card conteùdo 2                                    |
|              | Carrossel Palavra-chave dos cards:                                                                                                    | + Adicionar card                                   |
| Φ            | Para adicionar um card, clique no botão "Adicionar card" e depois insira a palavra-chave                                                                                                | que você criou.                                    |
|              | Fig. 05                                                                                                    |                                                    |

Como descrito no campo "Tags do conteúdo", este é um campo obrigatório. Preencha as principais palavras do conteúdo para serem exibidas na busca. Ex: Banner Cadastro SPGov.

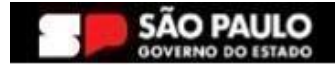

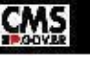

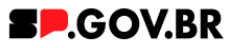

4.3. Para inserir o título no componente "Card em Carrossel", basta clicar no campo "Título do Carrossel" e inserir o texto desejado. Caso não queira o título deixe o campo em branco.

| < | Site Publicado | o 🔹 Modo de Edição: 🦲 Alivado                                                                              |                                                           |              | <sup>文</sup> A Português (Brasil) ▼ | HCL |
|---|----------------|----------------------------------------------------------------------------------------------------|-----------------------------------------------------------|--------------|-------------------------------------|-----|
| Ŧ |                | Card em carrossel                                                                                          |                                                           |              |                                     |     |
|   |                | Tags do conteúdo."<br>Carrossel_cards<br>Campo obrigatório. Preencha as principais palavras do conteudo pr | ra serem exibidas na busca. ex. Banner Cadastro SPGov     |              |                                     |     |
|   |                | Título do carrossel:                                                                                       |                                                           | Layout do ca | ard:                                |     |
|   |                | Manual PLM<br>Deixe o campo em branco caso não queira título.                                              |                                                           | Card cont    | teúdo 2                             |     |
|   | $\ominus$      | Cores                                                                                                    |                                                           |              |                                     | ~   |
|   |                | Carrossel                                                                                                  |                                                           |              |                                     | ^   |
|   |                | Palavra-chave dos cards:                                                                                   |                                                           |              | + Adicionar card                    |     |
| ٩ |                | Para adicionar um card, clique no botão                                                                    | "Adicionar card" e depois insira a palavra-chave que você | criou.       |                                     |     |
|   |                |                                                                                                    | Fig. 06                                                   |              |                                     |     |

Selecione o Modo de Exibição, para visualizar o texto do título inserido..

| <        | Si | ite Publicado | ➡ Mod                 | o de Edição: 🔵 | DESATIVADO  |           |         |         |            |         | D        | <sup>文</sup> A Portug | uês (Brasil) 🔻 | HCL   |
|----------|----|---------------|-----------------------|----------------|-------------|-----------|---------|---------|------------|---------|----------|-----------------------|----------------|-------|
| Ŧ        |    |               | Titulo<br><b>Desc</b> | rição          |             |           |         |         |            |         |          | <b>s.</b> .           | OV.B           | R     |
|          |    |               | Início                | Sandro         | Priscilla 🗸 | Antonio 🗸 | Pedro 🗸 | Fabio 🗸 | Fernanda 🗸 | Ricardo | Henrique | Bruna 🗸               | Simone 🗸       | Andre |
|          | ∂  |               |                       |                |             | Ν         |         |         |            |         |          |                       |                |       |
|          |    | I             | MAN                   | NUAL PL        | _M          | μţ        |         |         |            |         |          |                       |                | *     |
| •        |    |               |                       |                |             |           |         |         |            |         |          |                       |                |       |
| <b>U</b> |    |               |                       |                |             |           | Fic     | 1 07    |            |         |          |                       |                |       |

4.4. Ao clicar no campo "Layout do card" são exibidas as opções (Card conteúdo, Card com ícone, Card com imagem e Card tópicos). Após selecionar uma das opções, clique no botão "Salvar".

**Importante:** Para que esse campo exiba uma das opções selecionadas, é necessário que tenha ao menos um card adicionado. Nesse exemplo utilizamos a opção "Card conteúdo".

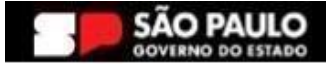

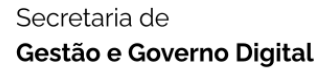

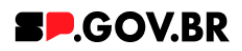

| < | Site Publicado | Modo de Edição: Alivado                                                                                                | :                         | Ż <sub>A</sub> Português (Brasil) ▼     | HCL |
|---|----------------|----------------------------------------------------------------------------------------------------|---------------------------|-----------------------------------------|-----|
| + |                | Card em carrossel                                                                                                    |                           |                                         |     |
|   |                | Tags do conteúdo."                                                                                                    |                           |                                         |     |
|   |                | carrossel_cards                                                                                                    |                           |                                         |     |
|   |                | Campo obrigatório. Preencha as principais palavras do conteúdo para serem exibidas na busca. ex: Banner Cadastro SPGov |                           |                                         |     |
|   |                | Titulo do carrossel:                                                                                                   | Layout do ca              | rd <mark>li</mark>                      |     |
|   |                | Manual PLM                                                                                                    | Card cor                  | nteúdo <i>2</i>                         |     |
|   |                | Deixe o campo em branco caso não queira título.                                                                        |                           |                                         | 6   |
|   | ⇒              | Cores                                                                                                    | Layou<br>Altera           | it do card<br>r o lavout do componente: |     |
|   |                |                                                                                                    | Card                      | conteúdo 🗸                              |     |
|   |                | Carrossel                                                                                                    | Sal                       | Var Cancelar                            | S.  |
|   |                |                                                                                                    | _                         |                                         | _   |
|   |                | Palavra-chave dos cards:                                                                                               |                           | + Adicionar card                        |     |
|   |                |                                                                                                    |                           |                                         |     |
| ٥ |                | Para adicionar um card, clique no botão "Adicionar card" e depois insira a palavra-chave que você criou                | <b>н</b> . С <sub>3</sub> |                                         |     |
|   |                | Fig. 08                                                                                                    |                           |                                         |     |

4.5. Após selecionar a opção "Card conteúdo", clique no botão "azul" lado direito do campo "Layout do card" para "atualizar" os campos do card adicionado.

| < | Site Publicado | 🔹 Modo de Edição: 🦲 Ativado                                                                                                    |                   |     | D          |                     | HCL |
|---|----------------|----------------------------------------------------------------------------------------------------|-------------------|-----|------------|---------------------|-----|
| Ŧ |                | Titulo do carrossel:<br>Manual PLM<br>Deixe o campo em branco caso não queira título.                                                                                                    |                   |     | Layou      | rd conteúdo         |     |
|   |                | Cores                                                                                                    |                   |     |            |                     | ^   |
|   |                | Carrossel                                                                                                    |                   |     |            |                     | ^   |
|   | ⊝              | Palavra-chave dos cards:                                                                                                    |                   |     |            | + Adicionar card    |     |
|   |                | <u>Carrossel teste</u>                                                                                                    |                   |     |            |                     | *   |
|   |                |                                                                                                    |                   | Ν   | Ordenação: | 🖍 Editar conteúdo 📄 |     |
|   |                | Imagem do card: *                                                                                                    | Conteúdo do card: | μζ. |            |                     |     |
| ٥ |                | and the second second s | Manual teste PLM  |     |            |                     |     |

Fig. 09

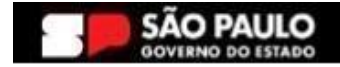

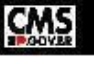

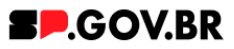

4.6. Clicar na barra com a opção "Carrossel" e no título do card adicionado para exibição dos campos. Clicar no campo "Conteúdo do card" e inserir o texto desejado.

| < | Site Publicado 👻 | Modo de Edição: 🥢 Ativado                  |                                 |            | D | i ≭ <sub>A</sub> | Português (Brasil) 🔻 |   | нсі | - ( |
|---|------------------|--------------------------------------------|---------------------------------|------------|---|------------------|----------------------|---|-----|-----|
| Ŧ |                  | Carrossel                                  |                                 |            |   |                  |                      | ^ |     |     |
|   |                  | Palavra-chave dos cards:<br>Teste PLM      |                                 |            |   | ļ                | + Adicionar car      | ď |     |     |
|   |                  | Carrossel teste                            |                                 |            |   |                  |                      |   |     |     |
|   |                  |                                            |                                 | Ordenação: |   | 🕫 Editar c       | onteúdo 📋            |   |     |     |
|   | $\ominus$        | Imagem do card: *                          | Conteúdo do card:               |            |   |                  |                      |   |     | Ì   |
|   |                  | A                                          | Manual teste PLM                |            |   |                  |                      |   |     |     |
|   |                  |                                            | Tipo de link:<br>Pàgina do site | Ç.         |   |                  |                      |   |     |     |
| ٥ |                  | Clique na imagem para adicionar ou alterar |                                 |            |   |                  |                      |   |     |     |
|   |                  |                                            | Fig. 10                         |            |   |                  |                      |   |     |     |

Selecione o Modo de Exibição, para visualizar o texto inserido no campo "Conteúdo do card".

| < | s | ite Publicado 👻 Modo de Edição: 🔵 DESATIVADO |                  | . ⊡ | ≭ <sub>A</sub> Português (Brasil) <del>•</del> | HCL ( |
|---|---|----------------------------------------------|------------------|-----|------------------------------------------------|-------|
| Ŧ |   |                                              |                  |     |                                                |       |
|   |   | MANUAL PLM                                   |                  |     |                                                |       |
|   |   |                                              |                  |     |                                                |       |
|   | ∂ |                                              |                  |     |                                                |       |
|   |   |                                              | Manual Teste PLM |     |                                                | **    |
|   |   |                                              | →                |     |                                                |       |
|   |   |                                              |                  |     |                                                |       |
| ٥ |   |                                              | k                |     |                                                |       |
|   |   |                                              | Fig. 11          |     |                                                |       |

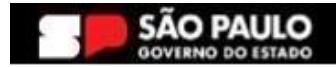

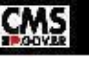

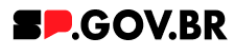

#### 5. Combo de Cores

5.1. Clique em cima da barra "Cores" para abrir o combo para preenchimento dos campos.

| < | Site Publicad | o 👻 Modo de Edição: 🦲 Ativado                                                                                                    | 5 i      | ≭ <sub>A</sub> Portu | juês (Brasil) 🔻 | н | CL |
|---|---------------|----------------------------------------------------------------------------------------------------|----------|----------------------|-----------------|---|----|
| Ŧ |               | Card em carrossel                                                                                                    |          |                      |                 |   |    |
|   |               | Tags do conteúdo."                                                                                                    |          |                      |                 |   | G  |
|   |               | Campo obrigatório. Preencha as principais palavras do conteúdo para serem exibidas na busca, ex. Banner Cadastro SPGov<br>Título do carrosset: | Layout d | o card:              |                 |   |    |
|   | ⊝             | Mariual PLM Deixe o campo em branco caso não queira título.                                                                                    | Card     | om imager            | n 27            | • | ٢  |
|   |               | Cordos detalhes ① Cordos icones Cordo fundo:                                                                                                   |          |                      |                 |   | *  |
|   |               | Carrossel                                                                                                    |          |                      |                 | ~ |    |
| ٩ |               |                                                                                                    |          |                      |                 |   |    |
|   |               | Fig. 12                                                                                                    |          |                      |                 |   |    |

5.2. O sistema já utiliza um padrão de cores, onde a cor dos detalhes e cor do botão são vermelhos (#ff161f),e a cor do fundo, branco.

| < | Si | ite Publicado | ▼ Mod                 | o de Edição: 🔵 | DESATIVADO  |           |         |         |            |         | D        | ≭ <sub>A</sub> Portug | uês (Brasil) 🔻 | HCL   |
|---|----|---------------|-----------------------|----------------|-------------|-----------|---------|---------|------------|---------|----------|-----------------------|----------------|-------|
| Ŧ |    |               | Titulo<br><b>Desc</b> | ,<br>rição     |             |           |         |         |            |         |          | <b>SP</b> .C          | OV.B           | R     |
|   |    |               | Início                | Sandro         | Priscilla 🗸 | Antonio 🗸 | Pedro 🗸 | Fabio 🗸 | Fernanda 🗸 | Ricardo | Henrique | Bruna 🗸               | Simone 🗸       | Andre |
|   | ۲  |               |                       |                |             |           |         |         |            |         |          |                       |                | 6     |
|   |    | I             | MAN                   | NUAL PI        | _M          |           |         |         |            |         |          |                       |                | *     |
| ß |    |               |                       |                |             |           | al a    |         |            |         |          |                       |                |       |
| 9 |    |               |                       |                |             |           | Fig     | 13      |            |         |          |                       |                |       |

Caso o usuário queira personalizar os campos de cores, o campo "Cor dos detalhes" e "Cor do botão" devem ser preenchidos com valor hexadecimal sem # (veja o exemplo abaixo. Para o campo 'Cor do fundo', ao clicar em cima deste o sistema exibe um modal com as opções de cores branco e cinza. Selecione a opção desejada e clique no botão "Salvar".

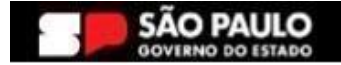

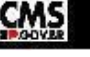

#### Secretaria de Gestão e Governo Digital

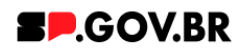

| < | Site Publica | o 🔻 Modo de Edição: 🛑 Alivado                                                                                          | 5 :       | Ż <sub>A</sub> Português (Brasil) ▼ | HCL |
|---|--------------|----------------------------------------------------------------------------------------------------|-----------|-------------------------------------|-----|
| Ŧ |              | Card em carrossel                                                                                                    |           |                                     |     |
|   |              | Tags do conteúdo:"                                                                                                    |           |                                     |     |
|   |              | carrossel_cards                                                                                                    |           |                                     |     |
|   |              | Campo obrigatório. Preencha as principais palavras do conteúdo para serem exibidas na busca. ex: Banner Cadastro SPGov |           |                                     |     |
|   |              | Titulo do carrossel:                                                                                                   | Layout do | card:                               |     |
|   |              | Manual PLM                                                                                                    | Card co   | m imagem 🤀                          |     |
|   |              | Deixe o campo em branco caso não queira titulo.                                                                        |           |                                     |     |
|   | Ð            | Cores                                                                                                    |           |                                     | ^   |
|   |              | Cor dos detalhes ③ Cor dos icones Cor do fundo:                                                                        |           |                                     | **  |
|   |              | # d9eb52 # bd1550 Cinza                                                                                                |           |                                     |     |
|   |              |                                                                                                    |           |                                     |     |
|   |              |                                                                                                    |           |                                     |     |
|   |              | Carrossel                                                                                                    |           |                                     | ^   |
| Ø |              |                                                                                                    |           |                                     |     |
|   |              |                                                                                                    |           |                                     |     |

Fig. 14

Selecione o Modo de Exibição, para visualizar a alteração das cores.

| < | Site | Publicado | ▼ Mod                 | o de Edição: 🔵 | DESATIVADO  |           |         |         |            |         | D :      | <sup>≭</sup> A Portug | uês (Brasil) 🔻 | HCL   |
|---|------|-----------|-----------------------|----------------|-------------|-----------|---------|---------|------------|---------|----------|-----------------------|----------------|-------|
| + |      |           | Titulo<br><b>Desc</b> | )<br>rição     |             |           |         |         |            |         |          | <b>SP</b> .0          | OV.B           | R     |
|   |      |           | Início                | Sandro         | Priscilla 🗸 | Antonio 🗸 | Pedro 🗸 | Fabio 🗸 | Fernanda 🗸 | Ricardo | Henrique | Bruna 🗸               | Simone 🗸       | Andre |
|   | €    |           |                       |                |             | ₿.        |         |         |            |         |          |                       |                |       |
|   |      |           | MAN                   | NUAL PL        | _M          |           |         |         |            |         |          |                       |                | *     |
| ٥ |      |           |                       |                |             |           |         |         |            |         |          |                       |                |       |
|   |      |           |                       |                |             |           | Fig.    | 15      |            |         |          |                       |                |       |

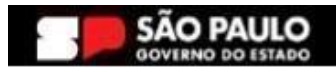

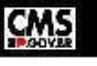

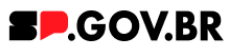

5.3. Para adicionar um card, clique no botão "Adicionar card" e depois insira a palavra-chave que você criou.

| < | Site Publicad | v → Modo de Edição: Constante da Calendaria de Calendaria de Calendaria | <b>.</b> . | <sup>'</sup> X <sub>A</sub> Português (Brasil) ▼ | нс |   |
|---|---------------|----------------------------------------------------------------------------------------------------|------------|--------------------------------------------------|----|---|
| Ŧ |               | Card em carrossel                                                                                                    |            |                                                  |    |   |
|   |               | Tags do conteúdo:                                                                                                    |            |                                                  |    |   |
|   |               | carrossel_cards                                                                                                    |            |                                                  |    |   |
|   |               | Campo obrigatório. Preencha as principais palavras do conteúdo para serem exibidas na busca. ex: Banner Cadastro SPGov                                                                                                    |            |                                                  |    |   |
|   |               | Título do carrossel:                                                                                                    | Layout do  | card:                                            |    |   |
|   |               | Manual PLM                                                                                                    | Card co    | m imagem 🛛 😂                                     |    |   |
|   |               | Deixe o campo em branco caso não queira título.                                                                                                    |            |                                                  |    |   |
|   | $\ominus$     | Cores                                                                                                    |            |                                                  | ~  |   |
|   |               | Carrossel                                                                                                    |            |                                                  | ^  | * |
|   |               | Palavra-chave dos cards:                                                                                                    |            | + Adicionar carc                                 |    |   |
| ٥ |               | Para adicionar um card, clique no botão "Adicionar card" e depois insira a palavra-chave que você crio                                                                                                    | ou.        | Ν                                                |    |   |
|   |               | Fig. 16                                                                                                    |            | 45                                               |    |   |

5.4. Após clicar no botão "+Adicionar card", preencher os campos e inserir a palavra chave, clicar no botão "Salvar e Fechar".

| < | Site Publicad | o 👻 Modo de Ec                                                            | iição: Contra do Contra do C | D | : | 文 <sub>A</sub> Português (Brasil) ▼ |   | CL |
|---|---------------|---------------------------------------------------------------------------|----------------------------------------------------------------------------------------------------|---|---|-------------------------------------|---|----|
| + |               | Carrosse<br>Campo obrigat                                                 | Novo                                                                                                    |   |   | 8                                   |   |    |
|   | ⊕             | Titulo do ca<br>Manual F<br>Deixe o campo<br>Cores<br>Carrosse<br>Palavra | O rascunho do item foi criado fora de um projeto. O esboço deve ser publicado para vê-lo no site em tempo real.     Sem título     Criado por Pedro Luis Malachias     Salvar e Fechar     Anterior     'Identificador ③     Carrossel teste     Nome de Exibição ④ Localizações     Carrossel teste                                                                                                    |   |   | ×                                   | ~ | •  |
| 0 |               | Para a                                                                    | *Palavras-chave:                                                                                                    |   |   | Carc<br>                            |   | *  |

Fig. 17

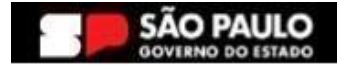

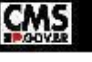

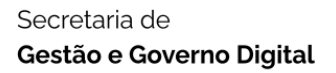

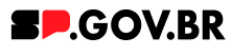

5.5. Clicar no campo "Palavra-chave dos cards", e digitar a palavra chave que foi criada anteriormente..

| < | Site Publicado | ✓ Modo de Edição: Alivado                                                                                                    |                    | <sup>IX</sup> A Português (Brasil) ▼ | HCL |
|---|----------------|----------------------------------------------------------------------------------------------------|--------------------|--------------------------------------|-----|
| Ŧ |                | carrossel_cards                                                                                                    |                    |                                      |     |
|   |                | Campo congatorio Preencha as principais patevras do conteudo para serem exibidas na busca, ex banner Cadastro SPGov Título do carrossel: Manual PLM Deixe o campo em branco caso não queira título. | Layout do Card con | card:<br>m imagem 🛛 🔁                |     |
|   |                | Cores                                                                                                    |                    |                                      | ~   |
|   | €              | Carrossel                                                                                                    |                    |                                      | ^   |
|   |                | Palavra-chave dos cards:<br>Teste PLM                                                                                                    |                    | + Adicionar card                     | **  |
|   |                | Carrossel teste                                                                                                    |                    |                                      |     |
|   |                |                                                                                                    |                    |                                      |     |
| ٥ |                |                                                                                                    |                    |                                      |     |

Fig. 18

Atualize a página para visualizar o Card em Carrossel adicionado..

| < | Site P | Publicado 👻 | Modo de Edição: Companya Alivado                                                                 | _ | ⊡ : <sup>X</sup> A Português (Brasil) ▼ |   | CL |
|---|--------|-------------|--------------------------------------------------------------------------------------------------|---|-----------------------------------------|---|----|
| + |        |             | <mark>itulo do carrossel:</mark><br>Manual PLM<br>eixe o campo em branco caso não queira titulo. |   | Layout do card:                         |   |    |
|   |        |             | Cores                                                                                            |   |                                         | ~ |    |
|   |        |             | Carrossel                                                                                        |   |                                         | ^ |    |
|   | €      |             | Palavra-chave dos cards:<br>Teste PLM                                                            | в | + Adicionar card                        |   |    |
|   |        |             | Carrossel teste                                                                                  |   |                                         |   | *  |
|   |        |             |                                                                                                  |   |                                         |   |    |
| A |        |             |                                                                                                  |   |                                         |   |    |
| Q |        |             |                                                                                                  |   |                                         |   |    |

Fig. 19

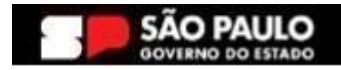

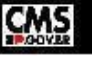

#### Secretaria de Gestão e Governo Digital

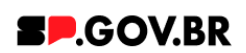

5.6. Clicar na barra opção "Carrossel", clicar no título do card adicionado, para exibição e preenchimento dos campos.

#### Especificações para upload:

Resolução da imagem: PNG, JPG, GIF estático Tamanho máximo do arquivo: 750 KB.

|   | Site Publicado 👻 | Modo de Edição: Ativado                                                                                                    |                                               |       |                | D | :    | ≭ <sub>A</sub> Português (Brasil) ▼ | - |   |
|---|------------------|----------------------------------------------------------------------------------------------------|-----------------------------------------------|-------|----------------|---|------|-------------------------------------|---|---|
| + |                  | Carrossel                                                                                                    |                                               |       |                |   |      |                                     | ^ |   |
|   | Ð                | Palavra-chave dos cards:<br>Teste PLM<br>Carrossel teste                                                                                                    | Conteúdo do card:                             |       | Ordenação:     |   | ✓ Ed | + Adicionar carc                    |   |   |
| Φ |                  | Clique na imagem para adicionar ou alterar<br>Especificações para upload:<br><b>Resolução da imagem:</b><br>PNG, JPG, GIF estático<br><b>Tamanho máximo do arquivo:</b><br>750KB | Manual teste PLM Tipo de link: Pâgina do site |       | Ç <sub>8</sub> |   |      |                                     |   | * |
|   |                  |                                                                                                    | Fia                                           | 1. 20 |                |   |      |                                     |   |   |

5.7. Abaixo, iremos exibir neste manual a configuração de cada opção citada acima para o campo 'Tipo de link' para que se sinta mais confortável em utilizá-las de forma assertiva.

#### 6. Configurar Página do Site

6.1. Após selecionar a opção Página do site e clicar no botão "Salvar", clique no botão 'Refresh' ao lado direito do campo. Será exibido o campo 'Link da página'

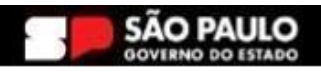

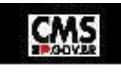

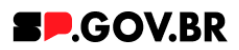

|   | Site Publicado 👻     | Modo de Edição: Ativado                               |                    |                 |        | X <sub>A</sub> Português (Brasil) ▼ | HCL (   |
|---|----------------------|-------------------------------------------------------|--------------------|-----------------|--------|-------------------------------------|---------|
| F |                      | Carrossel                                             |                    |                 |        |                                     | ^       |
|   |                      | Palavra-chave dos cards:<br>Teste PLM                 |                    |                 |        | + Adicionar card                    |         |
|   |                      | Carrossel teste                                       |                    |                 |        |                                     |         |
|   |                      |                                                       |                    | Ordenação:      | Sec. 2 | ar conteúdo 📋                       |         |
|   | $\overline{\ominus}$ | Imagem do card: *                                     | Conteúdo do card:  |                 |        |                                     | $\odot$ |
|   |                      | Clique na imagem para adicionar ou alterar            | Manual teste PLM   |                 |        |                                     |         |
|   |                      | Especificações para upload:                           | Tipo de link:      | Link da página: |        |                                     |         |
|   |                      | <b>Resolução da imagem:</b><br>PNG, JPG, GIF estático | Página do site 🛛 🕄 |                 |        |                                     |         |
|   |                      | <b>Tamanho máximo do arquivo</b> :<br>750KB           |                    |                 |        | $\searrow$                          |         |
| ٥ |                      |                                                       |                    |                 |        |                                     |         |
|   |                      |                                                       | Fig. 21            |                 |        |                                     |         |

6.2. O sistema irá exibir um modal para preenchimento do campo com opções 'URL Externa' e 'Conteúdo da web'.

Para este exemplo, iremos inserir uma URL Externa. Clique no botão 'Salvar'.

|   | Site Publicado | Modo de Edição: Kivado                                                                                                    |                                 |                | D | 1                                               | ≭ <sub>A</sub> Português (Brasil) ▼                          | - |          |
|---|----------------|----------------------------------------------------------------------------------------------------|---------------------------------|----------------|---|-------------------------------------------------|--------------------------------------------------------------|---|----------|
| Ŧ |                | Carrossel                                                                                                    |                                 |                |   |                                                 |                                                              | ^ |          |
|   |                | Palavra-chave dos cards:<br>Teste PLM                                                                                     |                                 |                |   |                                                 | + Adicionar card                                             |   |          |
|   |                | Carrossel teste                                                                                                    |                                 |                |   |                                                 |                                                              |   |          |
|   | Θ              | Imagem do card: *                                                                                                    | Conteúdo do card:               | Ordenação:     |   | 🖋 Ed                                            | litar conteúdo                                               |   | •        |
|   |                |                                                                                                    | Manual teste PLM                |                | Г |                                                 |                                                              |   |          |
|   |                | Clique na imagem para adicionar ou alterar<br>Especificações para upload:<br>Resolução da imagem:<br>PNG JPG GIE estático | Tipo de link:<br>Pàgina do site | Link a página: | ł | Link:<br>O URL<br>Cont<br>Digite u<br>https://d | . Externa<br>teúdo da Web<br>uma URL: @<br>cms.sp.gov.br/cms |   | <b>*</b> |
|   |                | <b>Tamanho máximo do arquivo:</b><br>750KB                                                                                |                                 |                |   | Salva                                           | ar Cancelar                                                  |   |          |
| ٥ |                |                                                                                                    | 3                               |                | _ |                                                 |                                                              |   |          |
|   |                |                                                                                                    | Fig. 22                         |                |   |                                                 |                                                              |   |          |

<u>Obs</u>: Ao final deste manual, o usuário encontrará o item **Configuração do Conteúdo web**, para orientação do conteúdo.

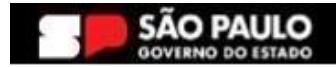

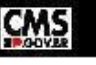

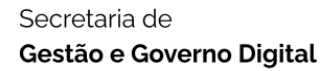

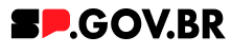

#### 7. Configurar Link externo

7.1. Após selecionar a opção Link Externo e clicar no botão "Salvar", clique no botão 'Refresh' ao lado direito do campo. Será exibido o campo 'Link do site externo'. Para este exemplo, iremos inserir uma URL Externa.

| ←                                                      |                                                                                                    |                                                                                                    | + Adicionar car | d          |
|--------------------------------------------------------|----------------------------------------------------------------------------------------------------|----------------------------------------------------------------------------------------------------|-----------------|------------|
| Palavra-chave dos card<br>Teste PLM<br>Carrossel teste |                                                                                                    |                                                                                                    | + Adicionar car | d          |
| Carrossel teste                                        |                                                                                                    |                                                                                                    |                 |            |
|                                                        |                                                                                                    |                                                                                                    |                 |            |
|                                                        | Conteúdo do can<br>Manual teste<br>a upload:<br>Tipo de link<br>gem:<br>Link externo 4<br>do arquivo: | Ordenaçã<br>rd:<br>PLM<br>Tipo de link<br>Selecionar para onde o link deve redirecionar.<br>Link externo | io: Conteúdo 📬  | <b>(*)</b> |

Fig. .23

7.2. Preencha com o endereço do link desejado e clique no botão 'Salvar'.

|                                                |                                                                                                    |                                                                                                    | · ·                                                                                                    | A Foliogues (brasil) +                                                                                                    |                                                                                                    |
|------------------------------------------------|----------------------------------------------------------------------------------------------------|----------------------------------------------------------------------------------------------------|----------------------------------------------------------------------------------------------------|----------------------------------------------------------------------------------------------------|----------------------------------------------------------------------------------------------------|
| Carrossel                                      |                                                                                                    |                                                                                                    |                                                                                                    |                                                                                                    | ^                                                                                                    |
| Palavra-chave dos cards:                       |                                                                                                    |                                                                                                    |                                                                                                    | + Adicionar card                                                                                                    |                                                                                                    |
| Teste PLM                                      |                                                                                                    |                                                                                                    |                                                                                                    | 1 <del>2.</del>                                                                                                    |                                                                                                    |
| Carrossel teste                                |                                                                                                    |                                                                                                    |                                                                                                    |                                                                                                    |                                                                                                    |
|                                                |                                                                                                    | Ordenação:                                                                                                    | Ø E                                                                                                    | ditar conteúdo 📋                                                                                                    |                                                                                                    |
| Imagem do card: *                              | Conteúdo do card:                                                                                                    |                                                                                                    | _                                                                                                    |                                                                                                    |                                                                                                    |
| Clique na imagem para adicionar ou alterar     | Manual teste PLM                                                                                                    |                                                                                                    | Link:                                                                                                    |                                                                                                    |                                                                                                    |
| Especificações para upload:                    | Tipo de link:                                                                                                    | Link a página:                                                                                                    | O UR                                                                                                    | L Externa<br>nteúdo da Web                                                                                                    |                                                                                                    |
| Resolução da imagem:<br>PNG, JPG, GIF estático | Link externo                                                                                                    |                                                                                                    | Digite                                                                                                    | uma URL: (2)<br>/cms.sp.gov.br/cms                                                                                                    |                                                                                                    |
| Tamanho máximo do arquivo:                     |                                                                                                    |                                                                                                    | Salv                                                                                                    | Cancelar                                                                                                    |                                                                                                    |
|                                                | Carrossel Palavra-chave dos cards: Teste PLM Carrossel teste Imagem do card: * Clique na imagem para adicionar ou alterar Especificações para upload: Resolução da imagem: PNG, JPG, GIF estático Tamanho máximo do arquivo: Tamanho máximo do arquivo: Tamanho máximo do arquivo: | Carrossel Palavra-chave dos cards: Teste PLM Carrossel teste Imagem do card: * Conteúdo do card: Manual teste PLM Clique na imagem para adicionar ou alterar Especificações para upload: Resolução da imagem: PNG, JPG, GIF estático Tamanho máximo do arquivo: Tamanho máximo do arquivo: | Carrossel Palavra-chave dos cards: Teste PLM Carrossel teste Ordenação: Imagem do card: Manual teste PLM Clique na imagem para adicionar ou alterar Especificações para upload: Resolução da imagem: PNG, JPG, GIF estático Tamanho máximo do arquivo: Textor P | Carrossel Palavra-chave dos cards: Teste PLM Carrossel teste Ordenação: Imagem do card: Imagem do card: Imagem para adicionar ou alterar Especificações para upload: Resolução da imagem: PNG, JPG, GIF estático Tamanho máximo do arquivo: Salv | Carrossel  Palavra-chave dos cards:  Teste PLM  Carrossel teste  Ordenação:  Editar conteúdo do card:  Carossel teste  Imagem do card:  Cuque na imagem para adicioner ou alterer  Especificações para upload:  Tipo de link:  Especificações para upload:  Tipo de link:  Link externo  Tipo de link:  Savar Cancelar  Savar Cancelar  Cancelar  Carossel  Carossel Carossel  Carosel  Carossel Carosel  Carossel  Carossel Car |

Fig.24

8. Arquivos para Download

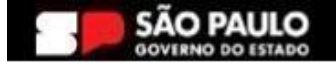

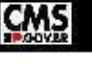

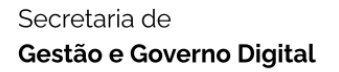

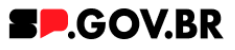

8.1. Após selecionar a opção Arquivo para download e clicar no botão "Salvar", clique no botão 'Refresh' ao lado direito do campo. Será exibido o botão '+' (Adicione o arquivo para download).

| do 👻 Modo de Edição: 🦲 Ativado                                                                           |                                                                                                    |                                                                                                    | D                                                                                                    | :                                                                                                    | Ż <sub>A</sub> Português (Brasil) ▼                                                                                                    | нс                                                                                                    | <b>.</b>                                                                                                    |
|----------------------------------------------------------------------------------------------------|----------------------------------------------------------------------------------------------------|----------------------------------------------------------------------------------------------------|----------------------------------------------------------------------------------------------------|----------------------------------------------------------------------------------------------------|----------------------------------------------------------------------------------------------------|----------------------------------------------------------------------------------------------------|----------------------------------------------------------------------------------------------------|
| Carrossel                                                                                                |                                                                                                    |                                                                                                    |                                                                                                    |                                                                                                    |                                                                                                    | ^                                                                                                    |                                                                                                    |
| Palavra-chave dos cards:<br>Teste PLM                                                                    |                                                                                                    |                                                                                                    |                                                                                                    |                                                                                                    | + Adicionar card                                                                                                    |                                                                                                    |                                                                                                    |
| Carrossel teste                                                                                          |                                                                                                    |                                                                                                    |                                                                                                    |                                                                                                    |                                                                                                    |                                                                                                    |                                                                                                    |
| Imagem do card: *                                                                                        | Conteúdo do card:                                                                                                    | Ordenação:                                                                                                    |                                                                                                    | / Ec                                                                                                    | ditar conteúdo                                                                                                    | 2                                                                                                    | ٢                                                                                                    |
| Clique na imagem para adicionar ou alterar<br>Especificações para upload:<br><b>Resolução da imagem:</b> | Manual teste PLM Tipo de link Arquivo para download                                                                                                    | Tipo de link<br>Selecionar para onde o link deve redirecionar:<br>Arquivo para download ✓                                                                                                    |                                                                                                    |                                                                                                    |                                                                                                    |                                                                                                    | *                                                                                                    |
| PNG, JPG, GIF estático<br>Tamanho máximo do arquivo:<br>750KB                                            | 13°                                                                                                    | Salvar Cancelar                                                                                                    |                                                                                                    |                                                                                                    |                                                                                                    |                                                                                                    |                                                                                                    |
|                                                                                                    | a v Modo de Edição: Alivado Carrossel Palavra-chave dos cards: Teste PLM Carrossel teste Imagem do card:* Cique na imagem para adicionar ou alterar Especificações para upload: Resolução da imagem: PNG, JPG, GIF estático Tamanho máximo do arquivo: 750KB | a v Modo de Edição: Ativado Carrossel Palavra-chave dos cards: Teste PLM Carrossel teste Imagem do card:* Carrossel teste Imagem do card:* Cique na imagem para adicionar ou alterar Especificações para upload: Resolução da imagem: PNG, JPG, GIF estático Tamanho máximo do arquivo: 750KB | <ul> <li>Modo de Edição: Ativado</li> <li>Carrossel</li> <li>Palavra-chave dos cards: Teste PLM Carrossel teste Carrossel teste Ordenação: Imagem do card: </li> <li>Carrossel teste </li> <li>Carrossel teste </li> <li>Carrossel teste </li> <li>Carrossel teste </li> <li>Carrossel teste </li> <li>Conteúdo do card: </li> <li>Manual teste PLM </li> <li>Clique na imagem para adicionar ou alterar </li> <li>Especificações para upload: </li> <li>Resolução da imagem: </li> <li>PNG, JPG, GIF estatico </li> <li>Tamanho máximo do arquivo: </li> <li>750KB </li> </ul> | b       Modo de Edição:       Imagem do cards:         Teste PLM       Carrossel         Carrossel teste       Ordenação:         Imagem do card: *       Conteúdo do card:         Clique na imagem para adicionar ou alterar       Manual teste PLM         Especificações para upload:       Troo de link         Resolução da imagem:       NG, JPG, GIF estático         Tamanho máximo do arquívo:       Too de link         750KB       Salvar Cancelar | <ul> <li>Modo de Edição: Alivado</li> <li>Alivado</li> <li>Carrossel</li> <li>Palavra-chave dos cards: Teste PLM</li> <li>Carrossel teste</li> <li>Ordenação: Ordenação:      <li>Ordenação: Ordenação:      <li>Ordenação: Ordenação:      <li>Ordenação: Ordenação: Ordenação:      <li>Ordenação: Ordenação:      <li>Ordenação: Ordenação: Ordenação: Ordenação: Ordenação: Ordenação: Ordenação: Ordenação: Ordenação: Ordenação: Ordenação: Ordenação: Ordenação: Ordenação: Ordenação:      </li> </li></li></li></li></li></ul> | <ul> <li>Modo de Edição: ▲ Atvado</li> <li>Atvado</li> <li>Atvado</li></ul> | <ul> <li>Mode de Edição de la imagem:<br/>PNG, JPG, GIF estático<br/>Tamanho máximo do arquivo:<br/>750KB</li> <li>Mode de Edição de link deve redirecionar:<br/>Arquivo para downicad<br/>Tonclar</li> <li>Manual teste PLM</li> <li>Conteúdo do card:<br/>Manual teste PLM</li> <li>Conteúdo do card:<br/>Manual teste PLM</li> <li>Conteúdo do card:<br/>Manual teste PLM</li> <li>Conteúdo do card:<br/>Manual teste PLM</li> <li>Conteúdo do card:<br/>Manual teste PLM</li> <li>Conteúdo do card:<br/>Manual teste PLM</li> <li>Conteúdo do card:<br/>Manual teste PLM</li> <li>Conteúdo do card:<br/>Manual teste PLM</li> <li>Cique na imagem para adicionar ou alterar</li> <li>Especificações para upload:<br/>Topo de link<br/>Arquivo para downicad<br/>Topo de link</li> </ul> |

Fig. 25

|   | Site Publicado | <ul> <li>Modo de Edição: Alivado</li> </ul>                                           |                                    |                     | ⊡ :     | ≭ <sub>A</sub> Português (Brasil) ▼ |   | CL ( |
|---|----------------|---------------------------------------------------------------------------------------|------------------------------------|---------------------|---------|-------------------------------------|---|------|
| Ŧ |                | Carrossel                                                                             |                                    |                     |         |                                     | ^ |      |
|   |                | Palavra-chave dos cards:<br>Teste PLM                                                 |                                    |                     |         | + Adicionar card                    |   |      |
|   |                | Carrossel teste                                                                       |                                    |                     |         |                                     |   |      |
|   | 9              | Imagem do card: *                                                                     | On<br>Conteúdo do card:            | ordenação:          | / Ec    | ditar conteúdo                      |   | •    |
|   |                | Clique na imagem para adicionar ou alterar<br>Específicações para upload:             | Tipo de link:                      |                     |         |                                     |   | *    |
|   |                | Resolução da imagem:<br>PNG, JPG, GIF estático<br>Tamanho máximo do arquivo:<br>750KB | Arquivo para download 🥙 🕂 Adicione | e o arquivo para do | ownload |                                     |   |      |
| ٥ |                |                                                                                       |                                    |                     |         |                                     |   |      |

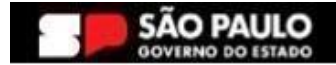

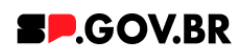

8.2. O sistema irá exibir um modal para preenchimento do campo. Clique no botão 'Selecionar'.

|   | Carrossel                                      |                       |                            | ^ |
|---|------------------------------------------------|-----------------------|----------------------------|---|
|   | Palavra-chave dos cards:<br>Teste PLM          |                       | + Adicionar card           |   |
|   | Carrossel teste                                |                       |                            |   |
| • | Imagem do card: *                              | Conteúdo do card:     | Ordenação: Editar conteúdo |   |
|   | Clique na imagem para adicionar ou atterar     | Manual teste PLM      | Arquivo:                   |   |
|   | Resolução da imagem:<br>PNG, JPG, GIF estático | Arquivo para download | +<br>Selecionar            | 1 |
|   | Tamanho máximo do arquivo:<br>750KB            |                       | Salvar                     |   |

8.3. O sistema exibirá a biblioteca para seleção de um arquivo. Selecione e clique no botão 'Inserir'. Clique no botão 'Salvar'. Atualize a página.

| <   | Site Publicado 🔹 Modo de Edição: 🦲 Alivado |                              |              |             |              |                                                                                                    | ⊡ : | X <sub>A</sub> Português (Brasil) ▼ | HCL      |
|-----|--------------------------------------------|------------------------------|--------------|-------------|--------------|----------------------------------------------------------------------------------------------------|-----|-------------------------------------|----------|
| +   |                                            | Cores                        |              |             |              | ~                                                                                                    |     |                                     |          |
|     | Inse                                       | rt Media                     |              |             |              |                                                                                                    | 8   |                                     |          |
|     | F                                          | ernanda 1 item               | Fazer upload | Q Pesquisar |              | Tudo ▼                                                                                                    |     |                                     |          |
|     | C                                          | oleções / Fernanda 🖏         |              |             | Ł            | Propriedades X                                                                                                   |     |                                     |          |
|     | C                                          | ☐ Criar coleção              |              |             | Propriedades | para este ativo de mídia                                                                                         |     |                                     | $\odot$  |
|     | At                                         | tivos de mídia               |              |             | Insights     | Nome<br>Armilion para manuals e testes ortf                                                                      |     |                                     |          |
|     |                                            | Este més                     |              |             | Versões      | Tamanho do arquivo                                                                                               |     |                                     | <u>*</u> |
|     | 9                                          | POF                          |              |             |              | 14 KB<br>Tipo MME<br>application/pdf<br>Última modificação<br>5/6/2024 16:08 por <b>35645715829</b><br>Carregado |     |                                     |          |
|     |                                            | Arquivo para manuais e teste |              |             |              | Metadados integrados                                                                                             |     | 1                                   |          |
|     |                                            |                              |              |             |              | URLs                                                                                                    |     |                                     |          |
|     |                                            |                              |              |             |              |                                                                                                    |     |                                     |          |
|     |                                            |                              |              |             | "            | Cancelar                                                                                                    |     |                                     |          |
| â   |                                            |                              |              |             |              |                                                                                                    |     |                                     |          |
| 9-9 |                                            |                              |              |             |              |                                                                                                    |     |                                     |          |

Fig. 28

9. Modal de Conteúdo

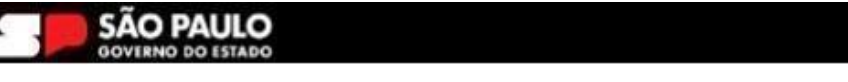

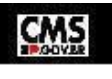

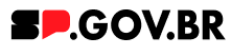

9.1. Após selecionar a opção Modal de conteúdo, e clicar no botão "Salvar", clique no botão 'Refresh' ao lado direito do campo. Serão exibidos os campos para preenchimento do "Modal de conteúdo".

| < Site Publicado | <ul> <li>Modo de Edição: Alivado</li> </ul>    |                                       |                                                               | D I X <sub>A</sub> Português (Brasil) ▼ | HCL |
|------------------|------------------------------------------------|---------------------------------------|---------------------------------------------------------------|-----------------------------------------|-----|
| <b></b>          | Carrossel                                      |                                       |                                                               |                                         | ^   |
|                  | Palavra-chave dos cards:<br>Teste PLM          |                                       |                                                               | + Adicionar card                        |     |
|                  | Carrossel teste                                |                                       |                                                               |                                         |     |
| •                | Imagem do card: *                              | Conteúdo do card:<br>Manual teste PLM | Ordenação:                                                    | PEditar conteúdo                        | 6   |
|                  | Especificações para upload:                    | Tipo de link                          | Tipo de link<br>Selecionar para onde o link deve redirecionar |                                         | *   |
|                  | Resolução da imagem:<br>PNG, JPG, GIF estático | Modal de conteúdo                     | Modal de conteúdo V<br>Salvar Cancelar                        | a download                              |     |
|                  | 750KB                                          | L                                     |                                                               |                                         |     |
| •                |                                                |                                       |                                                               |                                         |     |
|                  |                                                | Fig. :                                | 29                                                            |                                         |     |

| < Si      | ite Publicado 👻 | Modo de Edição: 🦲 Ativado                      |                                | 厅 : 文 <sub>A</sub> Português (Brasil) ▼    | HCL |
|-----------|-----------------|------------------------------------------------|--------------------------------|--------------------------------------------|-----|
| <b>—</b>  |                 | Carrossel teste                                |                                |                                            |     |
|           |                 | Imagem do card: *                              | Ordenação<br>Conteúdo do card: | Editar conteúdo                            |     |
|           |                 | Clique na imagem para adicionar ou alterar     | Manual teste PLM               |                                            |     |
|           |                 | Especificações para upload:                    | Tipo de link:                  |                                            |     |
| $\ominus$ |                 | Resolução da imagem:<br>PNG, JPG, GIF estático | Modal de conteúdo              |                                            | •   |
|           |                 | Tamanho máximo do arquivo:                     | Título do modal:               | Exibir imagem:                             |     |
|           |                 | 750KB                                          |                                | Sim                                        | *   |
|           |                 |                                                | Conteúdo do modal:             | Imagem do modal: *                         | 200 |
|           |                 |                                                |                                |                                            |     |
| ٩         |                 |                                                | <u></u> ∫ <sub>2</sub>         | Clique na imagem para adicionar ou alterar |     |
|           |                 |                                                | Fig. 30                        | Cuque na imagem para adicionar ou auerar   |     |

Importante: Nessa opção o sistema exibe duas abas: Botão 1 e Botão 2.

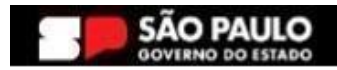

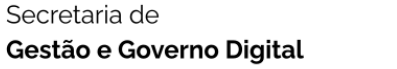

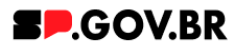

#### 10. Configuração de botão

10.1. Ao clicar no campo 'Exibir botão', o sistema disponibiliza as opções 'Sim' e 'Não'. Para este exemplo, seguiremos com a opção 'Sim'. Em seguida, clique no botão 'Salvar'.

|   |   | <ul> <li>Modo de Edição.</li> <li>Alivado</li> </ul> |                                                                                                 | ⊡                                                                                | HCL ( |
|---|---|------------------------------------------------------|-------------------------------------------------------------------------------------------------|----------------------------------------------------------------------------------|-------|
| + | ∂ |                                                      | Conteúdo do modal:<br>Botão 1 Botão 2<br>Exibir botão<br>Sim<br>Tipo de link:<br>Página do site | Imagem do modal:*  Imagem do modal:*  Clique na imagem para adicionar ou alterar | HCL ( |
| ٥ |   |                                                      | Fig. et                                                                                         |                                                                                  |       |

10.2. Automaticamente o sistema preenche o campo 'Texto do botão'. Caso queira alterar o conteúdo, basta clicar no campo e preencher como deseja.

| <           | Site Publicado 👻 | Modo de Edição: 🛛 🚺 Ativado |                                | 厅 : X <sub>A</sub> Português (Brasil) ▼    | HCL ( |
|-------------|------------------|-----------------------------|--------------------------------|--------------------------------------------|-------|
|             |                  |                             | Conteúdo do modal:             | Imagem do modal: *                         |       |
| <u>[</u> +] |                  |                             |                                |                                            |       |
|             |                  |                             |                                |                                            |       |
|             |                  |                             |                                | Clique na imagem para adicionar ou alterar |       |
|             |                  |                             |                                |                                            |       |
|             |                  |                             | Botão 1 Botão 2                |                                            |       |
|             | $\odot$          |                             | Exibir botão: Texto do botão:* |                                            |       |
|             |                  |                             | Sim Saiba mais                 |                                            | ¥~    |
|             |                  |                             | Tipo de link:                  |                                            |       |
|             |                  |                             | Página do site 🔁               |                                            |       |
|             |                  |                             |                                | ß                                          |       |
|             |                  |                             |                                |                                            |       |
| ٩           |                  |                             |                                |                                            |       |
|             |                  |                             | Fig. 32                        |                                            |       |

10.3. Para o campo 'Tipo de link', o sistema exibirá um modal com opções de link a ser inserido. Selecione a opção desejada e clique em 'Salvar'. <u>Para</u> <u>configuração desse campo</u>, seguiremos as mesmas orientações do item 1.18 deste documento.

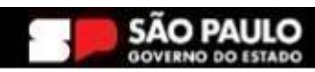

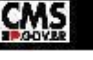

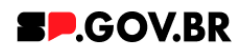

| < Site Publicado 🕶 Mode | o de Edição: 🦲 Ativado | ⊡ : X <sub>A</sub> Português (Brasil) ✔ ►▲                                                                                                    |          |
|-------------------------|------------------------|----------------------------------------------------------------------------------------------------|----------|
| <b>±</b>                | Co                     | nteúdo do modal: *                                                                                                    |          |
| •                       |                        | Clique na imagem para adicionar ou alterar<br>Botão 1 Botão 2<br>Exibir botão: Texto do botão."<br>Sim Saiba mais<br>Tipo de link<br>Página do site<br>Saivar Can Link externo<br>Saivar Can Link externo<br>Saivar Can Link externo | <b>@</b> |
|                         |                        | Fig. 33                                                                                                    |          |

### 11. Configurar Sem link

11.1. Após selecionar a opção "Sem link" e clicar no botão "Salvar", clique no botão 'Refresh' ao lado direito do campo. Para essa opção não será exibido campo.

| < | Site Publicado | <ul> <li>Modo de Edição: Ativado</li> </ul>                                                                                                   |                                                                                                    |            | D | 1    | ≭ <sub>A</sub> Português (Brasil) ▼ |   |          |
|---|----------------|----------------------------------------------------------------------------------------------------|----------------------------------------------------------------------------------------------------|------------|---|------|-------------------------------------|---|----------|
| Ŧ |                | Carrossel                                                                                                    |                                                                                                    |            |   |      |                                     | ^ |          |
|   |                | Palavra-chave dos cards:<br>Teste PLM                                                                                                    |                                                                                                    |            |   |      | + Adicionar card                    |   |          |
|   |                | Carrossel teste                                                                                                    |                                                                                                    |            |   |      |                                     |   |          |
|   | Θ              | Imagem do card: *<br>Clique na magem para adicionar ou alterar<br>Especificações para upload:<br>Resolução da imagem:<br>PNG LPG GIE estático | Conteúdo do card:<br>Manual teste PLM<br>Tipo de link<br>Selecionar para onde o link deve redirecionar:<br>Sem link Selecionar para onde o link deve redirecionar: | Ordenação: |   | / Ed | itar conteúdo                       |   | <b>@</b> |
| Ø |                | Tamanho máximo do arquivo:<br>750KB                                                                                                    | Salvar Cancelar                                                                                                    |            |   |      |                                     |   |          |

Fig. 34

Dessa forma, a configuração do seu componente está pronta

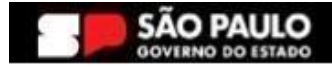

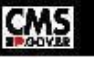

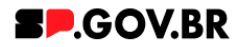

#### 12. Caminho Alternativo - Exclusão do componente

12.1. No caso da necessidade de exclusão do componente adicionado, o usuário deverá clicar no ícone lista, no canto superior ao lado direito do componente, como exibido na imagem abaixo.

| Visualizador do Conteúdo da Web (Contextual) |  |
|----------------------------------------------|--|
|                                              |  |
|                                              |  |

Fig. 35

12.2. Clique em 'Excluir', para que o componente seja excluído.

![](_page_20_Figure_7.jpeg)

12.3. Em seguida, confirme a exclusão no botão OK para que o componente seja excluído de sua página.

| n Excluir                          |                                        | (× |
|------------------------------------|----------------------------------------|----|
| Clique em <b>OK</b> para excluir " | ". Caso contrário, clique em Cancelar. | 0  |
| CI OK Cancelar                     |                                        |    |

Fig. 37

12.4. Após os passos anteriores serem executados, o componente não estará mais disponível.

![](_page_20_Picture_12.jpeg)

![](_page_20_Picture_13.jpeg)

#### Secretaria de Gestão e Governo Digital

![](_page_21_Picture_1.jpeg)

|                | da Web                                                                                                    |                                                                                                    |                                                                                                    |                                   |  |
|----------------|----------------------------------------------------------------------------------------------------|----------------------------------------------------------------------------------------------------|----------------------------------------------------------------------------------------------------|-----------------------------------|--|
| 🛕 Aviso        |                                                                                                    |                                                                                                    |                                                                                                    |                                   |  |
| Configuração i | nválida localizada. Entre em contato com o a                                                                                                    | administrador.                                                                                                    |                                                                                                    |                                   |  |
|                |                                                                                                    |                                                                                                    |                                                                                                    |                                   |  |
|                |                                                                                                    |                                                                                                    |                                                                                                    |                                   |  |
|                |                                                                                                    |                                                                                                    |                                                                                                    |                                   |  |
|                |                                                                                                    |                                                                                                    |                                                                                                    |                                   |  |
|                |                                                                                                    |                                                                                                    |                                                                                                    |                                   |  |
|                |                                                                                                    |                                                                                                    |                                                                                                    |                                   |  |
|                |                                                                                                    |                                                                                                    |                                                                                                    |                                   |  |
|                |                                                                                                    |                                                                                                    |                                                                                                    |                                   |  |
|                |                                                                                                    |                                                                                                    |                                                                                                    |                                   |  |
|                | Categoria 1                                                                                                    | Categoria 2                                                                                                    | Categoria 3                                                                                                    | Ouvidoria                         |  |
|                | Categoria 1                                                                                                    | Categoria 2                                                                                                    | Categoria 3                                                                                                    | Ouvidoria                         |  |
|                | Categoria 1<br>Lorem peum dolor al amet<br>Lorem peum dolor al amet                                                                                                    | Categoria 2<br>Lorem (psum dolor sit amet<br>Lorem (psum dolor sit amet                                                                                           | Categoria 3<br>Lorem ipsum dolor sit arriet<br>Lorem ipsum dolor sit arriet                                                                                                    | Ouvidoria<br>Transparência        |  |
|                | Categoria 1<br>Lorem ipsum dolor sit amet<br>Lorem ipsum dolor sit amet<br>Lorem ipsum dolor sit amet                                                                                           | Categoria 2<br>Lorem Ipsum doior st amet<br>Lorem Ipsum doior st amet<br>Lorem Ipsum doior st amet                                                                | Categoria 3<br>Lorem ipsum dolor sit amet<br>Lorem ipsum dolor sit amet<br>Lorem ipsum dolor sit amet                                                                                           | Ouvidoria<br>Transparência        |  |
|                | Categoria 1<br>Loren ipsum dolor sit arnet<br>Loren ipsum dolor sit arnet<br>Loren ipsum dolor sit arnet<br>Loren ipsum dolor sit arnet                                                         | Categoria 2<br>Loren ipsum doior sit anet<br>Loren ipsum doior sit anet<br>Loren ipsum doior sit anet<br>Loren ipsum doior sit anet                               | Categoria 3<br>Loren ipsum dolor sit enet<br>Loren ipsum dolor sit enet<br>Loren ipsum dolor sit enet<br>Loren ipsum dolor sit enet                                                             | Ouvidoria<br>Transparência<br>SIC |  |
|                | Categoria 1<br>Lorem ipsum dolor sit amet<br>Lorem ipsum dolor sit amet<br>Lorem ipsum dolor sit amet<br>Lorem ipsum dolor sit amet<br>Lorem ipsum dolor sit amet                               | Categoria 2<br>Lorem ipsum dolor sit amet<br>Lorem ipsum dolor sit amet<br>Lorem ipsum dolor sit amet<br>Lorem ipsum dolor sit amet<br>Lorem ipsum dolor sit amet | Categoria 3<br>Lorem ipsum dolor sit amet<br>Lorem ipsum dolor sit amet<br>Lorem ipsum dolor sit amet<br>Lorem ipsum dolor sit amet<br>Lorem ipsum dolor sit amet                               | Ouvidoria<br>Transparência<br>SIC |  |
|                | Categoria 1<br>Lorem ipsum dolor sit amet<br>Lorem ipsum dolor sit amet<br>Lorem ipsum dolor sit amet<br>Lorem ipsum dolor sit amet<br>Lorem ipsum dolor sit amet<br>Lorem ipsum dolor sit amet | Categoria 2<br>Lorem ipsum doior sit amet<br>Lorem ipsum doior sit amet<br>Lorem ipsum doior sit amet<br>Lorem ipsum doior sit amet<br>Lorem ipsum doior sit amet | Categoria 3<br>Lorem ipsum dolor sit anet<br>Lorem ipsum dolor sit anet<br>Lorem ipsum dolor sit anet<br>Lorem ipsum dolor sit anet<br>Lorem ipsum dolor sit anet<br>Lorem ipsum dolor sit anet | Ouvidoria<br>Transparência<br>SIC |  |

Fig. 38

12.5. Após o componente ser excluído, é necessário também a exclusão do \*portlet. Clique na opção 'Excluir'.

| < | Si | ite Publicado 🔻 | Modo de Edição: 🦲 Alivado                                                        | D | : | Ż <sub>A</sub> Po | ortuguês (Brasil) 🔻                                   | HCL ( | Ð |
|---|----|-----------------|----------------------------------------------------------------------------------|---|---|-------------------|-------------------------------------------------------|-------|---|
| Ŧ |    | Visuali         | zador do Conteŭdo da Web                                                         |   |   |                   |                                                       |       | ^ |
|   | Ð  |                 | Aviso<br>Configuração inválida localizada. Entre em contato com o administrador. |   |   |                   | Maximizar<br>Minimizar<br>Ajuda<br>Excluir<br>Ocultar | •     |   |
| ٩ |    |                 |                                                                                  |   |   |                   |                                                       | *     |   |

Fig. 39

\*portlet - é um componente visual independente que pode ser utilizado para disponibilizar informações dentro de uma página Web.

#### 13. Contato para dúvidas

Email para contato: suporte.cms@apoioprodesp.sp.gov.br

![](_page_21_Picture_10.jpeg)

![](_page_21_Picture_11.jpeg)